# **Manual** MI<sup>x</sup> dørstationer

MAN4081-DK Version 1.30 Manual til MI<sup>X</sup> dørstationer

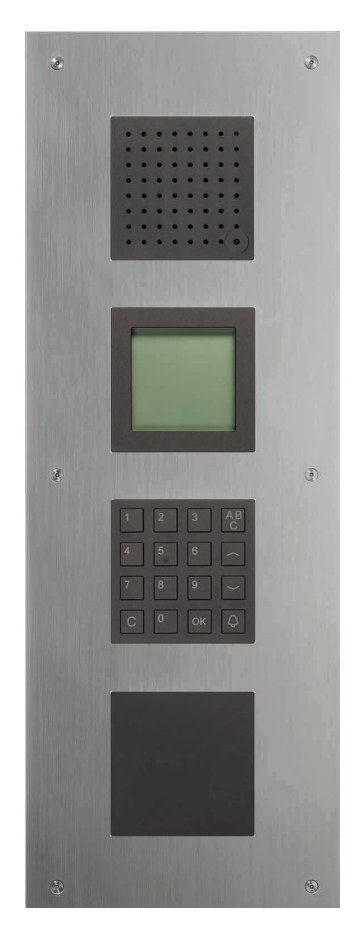

Scantron A/S - 66 13 99 66 - info@scantron.dk Gammelsø 2, 5000 Odense C

### Indholdsfortegnelse

| Generel information                                               | 3        |
|-------------------------------------------------------------------|----------|
| Displaymodul LCD Grafik                                           | 4        |
| Tekniske data displaymodul                                        | 5        |
| Højtalermodul                                                     | 5        |
| Tekniske data højtalermodul                                       | 6        |
| Tekniske data læservinduemodul                                    | 6        |
| Tastaturmodul                                                     | 7        |
| Drejehjulsmodul                                                   | 8        |
| Tekniske data                                                     | 9        |
| Kameramodul                                                       | 9        |
| Tekniske data                                                     | 10       |
| Montage af kameramodulet                                          | 10       |
| Kabling                                                           | 11       |
| Idriftsættelse - Programmering med PC-tastatur og administration  |          |
| af brugernavne med Nova Softwaren                                 | 12       |
| Idriftsættelse - Programmering med PC-tastatur (Stand-alone mode) | 13       |
| Hovedmenu                                                         | 15       |
| Sprog                                                             | 15       |
| Drejehjul kontra tastatur                                         | 16       |
| Indstilling af kontrast på displav                                | 16       |
| Indstilling af lvd                                                | 17       |
| Beboerdatabasen                                                   | 18       |
| AS adresse, taletid, beredskabstid og opkaldstid                  | 22       |
| Lystænding                                                        | 23       |
| Adgangskoder                                                      | 24       |
| Døråbningsprotokol = udgangstryk                                  | 25       |
| Belvsning, sommertid og drejeretning                              | 26       |
| Beskrivelse af hetegnelsen heboelse                               | <br>27   |
| Akustisk tilhagemelding                                           | 28       |
| Starteckarm                                                       | 29       |
| Dato og tid                                                       | 20       |
| Eabrikeindetilling og database                                    | 20       |
| i an institustilling ug uatandse<br>Konformitot                   | 3U<br>20 |
|                                                                   | 3Z       |
| bortskattelse                                                     | 32       |

#### **Generel information**

For at få et fuldt fungerende  $MI^{x}$  dørtelefonanlæg, skulle du gerne have modtaget følgende (færdigmonteret):

- 1. En frontplade med bagdåse; med et bestemt antal udskæringer alt afhængigt af, hvor mange moduler du skal anvende. Frontpladen fås i enten rustfrit stål, messing eller bruneret messing.
- 2. Et displaymodul; skærmen hvorpå du ser beboerlisten og ser få oplysninger om beboeren. Displayet fås med plads op til 1000 brugere.
- 3. Et højtalermodul; med indbygget mikrofon.
- 4. Et drejehjulsmodul eller tastaturmodul, som man skal bruge for at kunne navigere rundt i beboerlisten og ringe beboeren op.

Derudover kan man få følgende ekstra komponenter:

- Et kameramodul, der giver beboerne mulighed for at se de besøgende, inden de lukkes ind.
- Et læservinduemodul til indbygning af Scantron FlexAir<sup>®</sup> læsere, eller andre typer af læsere.
- Et tastaturmodul til Nexus MKW.

Der skal endvidere bruges:

- 5. Strømforsyning
- 6. Hustelefoner

Fra side 4, kan man se de tekniske beskrivelser af modulerne.

Frontpladerne er som følgende:

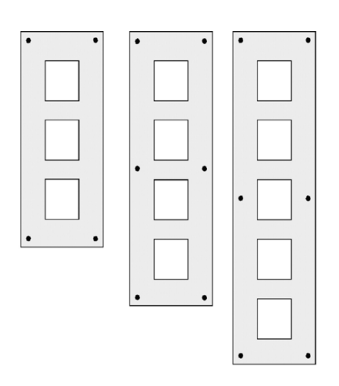

Man kan programmere dørstationen på forskellige måder:

- Via FlexAir<sup>®</sup> Nova Softwaren (delvis), fra PC med web-browser
- Via PC tastatur direkte ude ved dørstation
- Via ADX-konfigurationssoftware til PC

Denne manual viser programmering via PC-tastatur, og hvad man stadig skal bruge PC-tastaturet til med hensyn til indstillinger. Brugernes navne administreres af Nova Softwaren.

▲ **VIGTIGT**: HUSK at indstille betjeningspanelet på dørstationen til "Drejehjul ny" eller "Tastatur ny" for at sikre korrekt brug og korrekt visning i dørstationens display. Se mere på side 16.

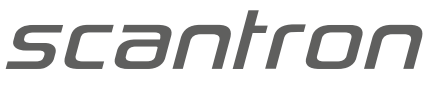

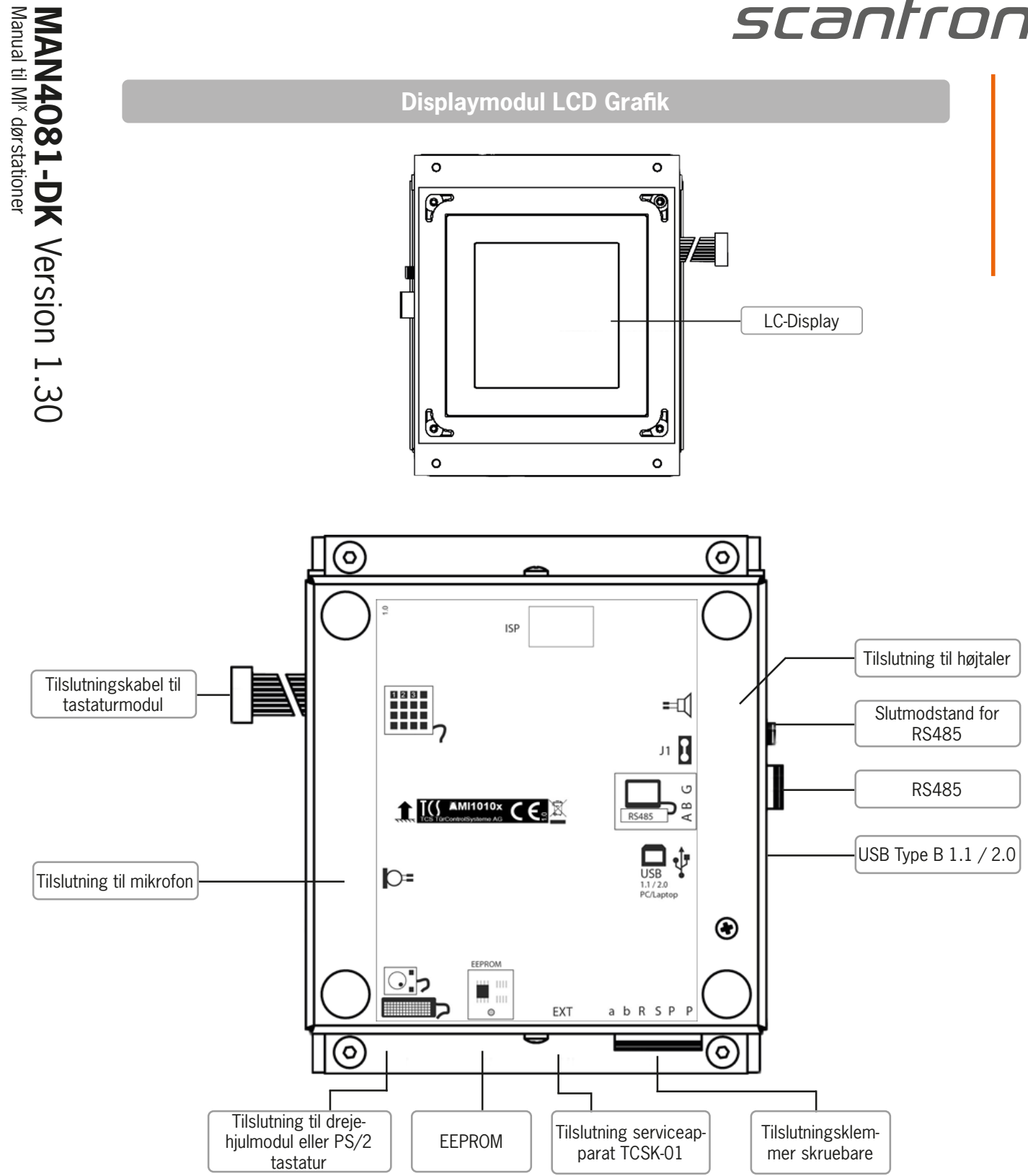

| Takniaka | d ata | diamon |  |
|----------|-------|--------|--|
| Tekniske |       |        |  |
|          |       |        |  |

| Display                     | 160 x 160 Pixel, hvid-blå         |
|-----------------------------|-----------------------------------|
| Modulplade                  | Aluminium eloxeret                |
| Glasindlæg                  | Polycarbonat PC-AR                |
| Displayhus                  | Stål, forzinket                   |
| H x B x D                   | 131 x 111 x 45 mm                 |
| Vægt                        | 560 g                             |
| Tilladte udenomstemparatur  | –20 °C til +50 °C                 |
| Indgangsstrøm hvilespænding |                                   |
| Maksimal indgangsstrøm      | l(a) = 0,4 mA, l(P) = 140 mA      |
|                             | I(Pmax) = 245 mA                  |
| RS485-tilslutning           |                                   |
| Slut modstand               | 120 Ohm (ved udleveringstilstand) |

Halvduplex (2-trådsforbindelse og 1 x masse med

jumperoption), anbefalet baudrate: 9600 Baud Kun anvendelig med ADx-konfigurator, anvend kun RS485-PC-In-terface med galvanisk adskillelse!

3-trådsteknik anbefales

Forbindelse

#### Højtalermodul

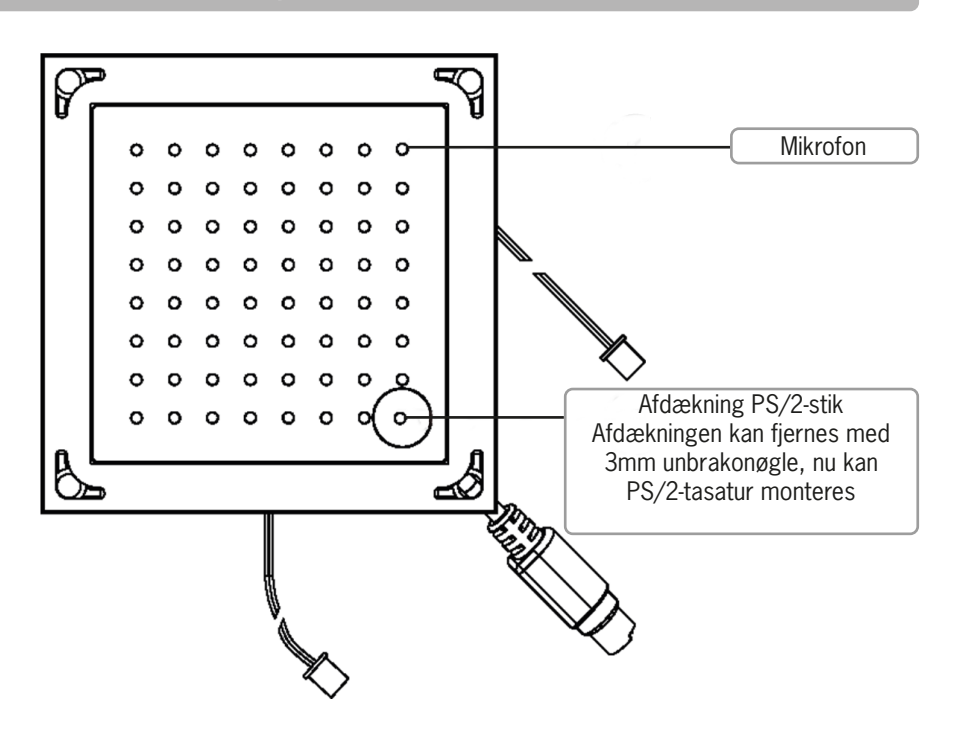

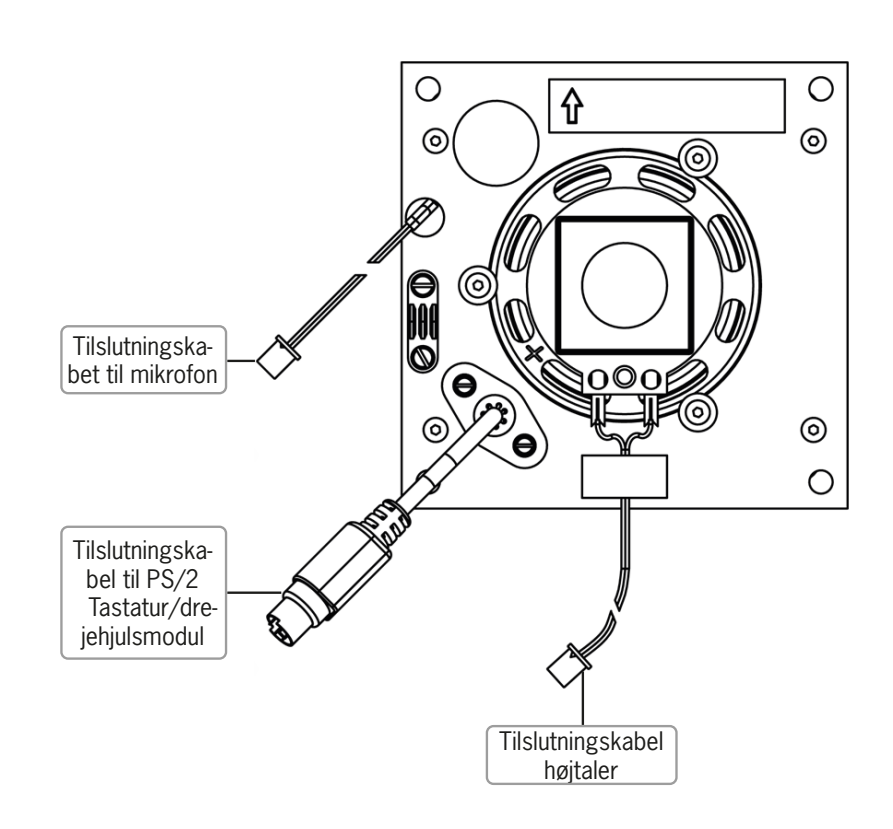

#### Tekniske data højtalermodul

Hus H x B x D Vægt

MAN4081-DK Version 1.30 Manual til MI<sup>X</sup> dørstationer

> Aluminium eloxeret 105 x 105 x 27 mm 235 g

#### Tekniske data læservinduemodul

Hus H x B x D Vægt Akrylglas 105 x 105 x 8 mm 85 g

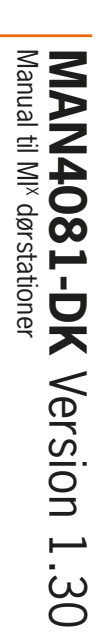

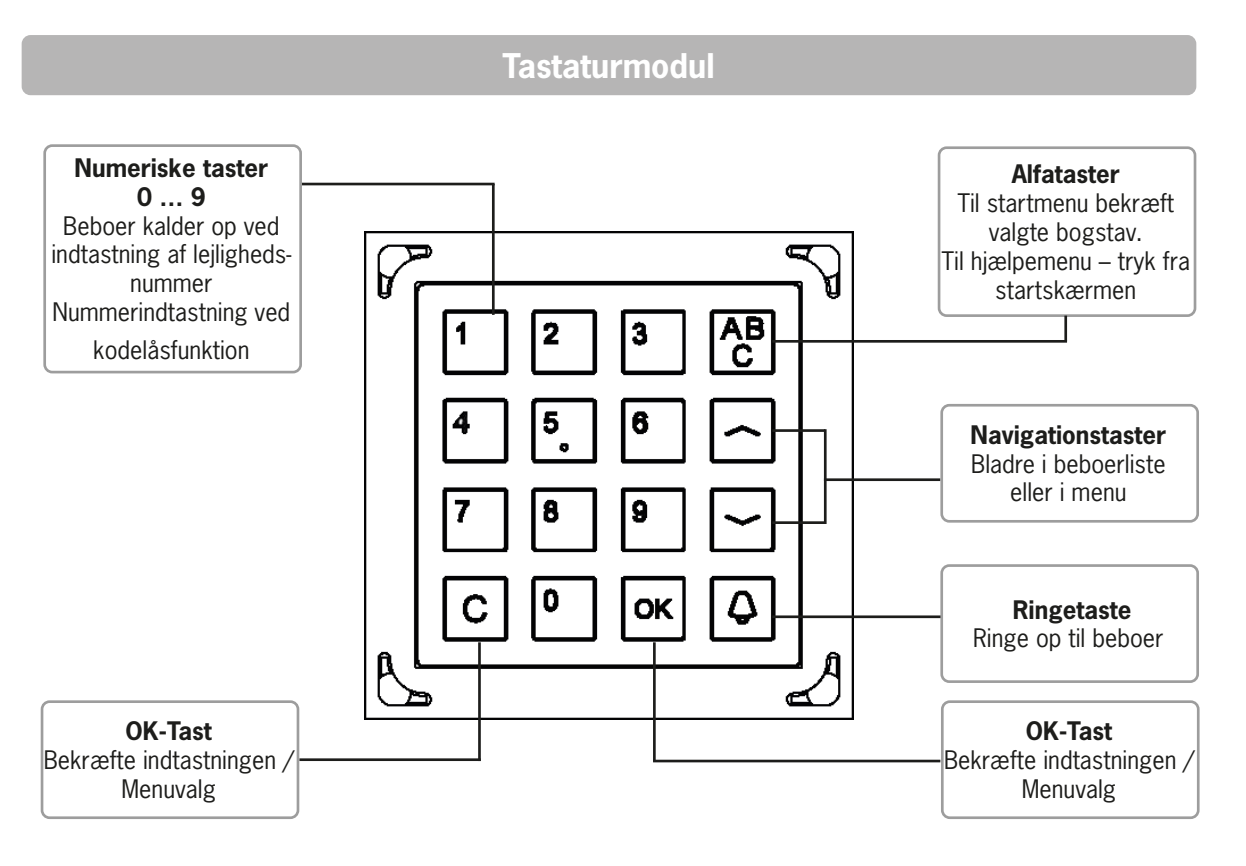

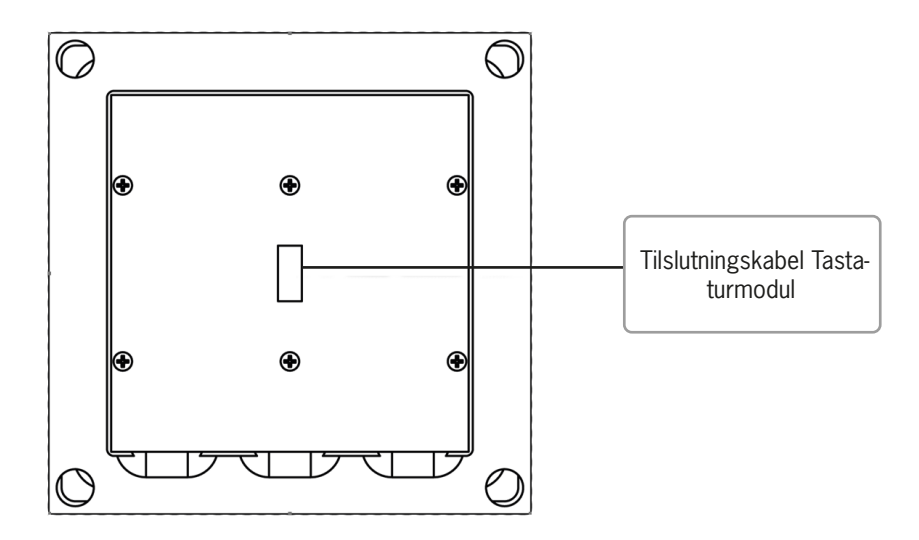

**Drejehjulsmodul** Vælg hjælpemenu /

beboerliste.

Scrolle i hjælpemenu,

eller i beboerliste

Alfataster Til startmenu bekræft

valgte bogstav.

Til hjælpemenu – tryk fra

startskærmen

9

đ

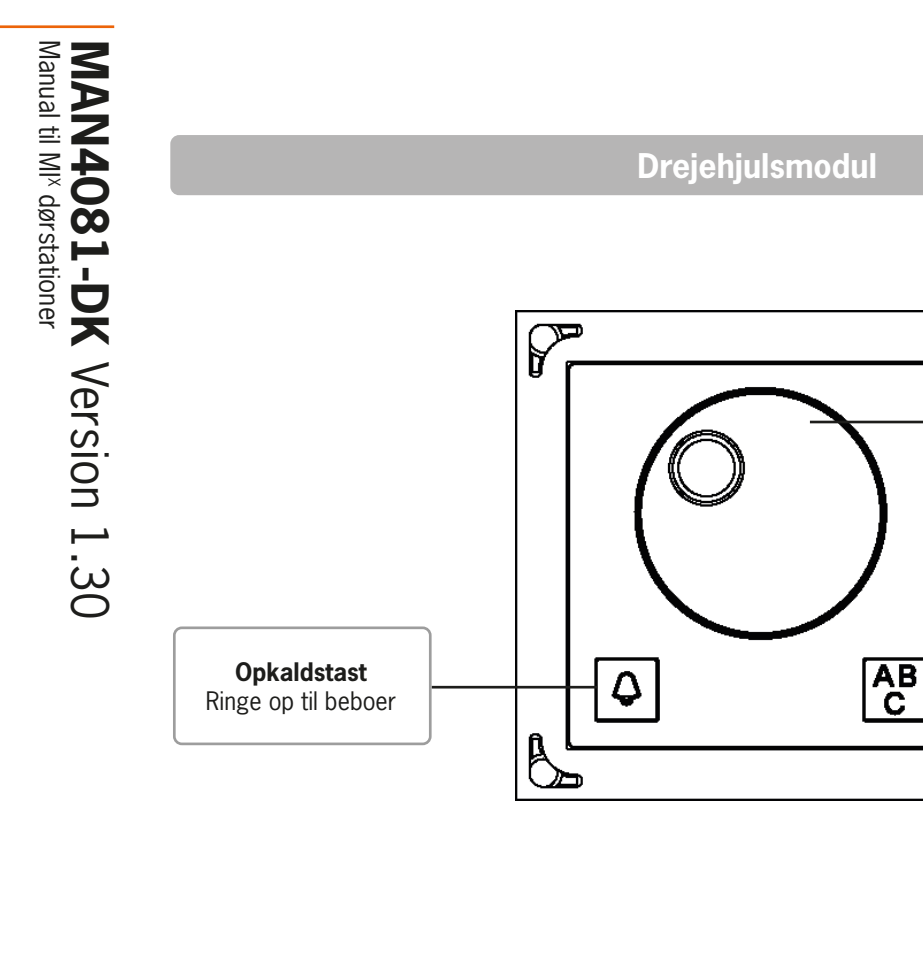

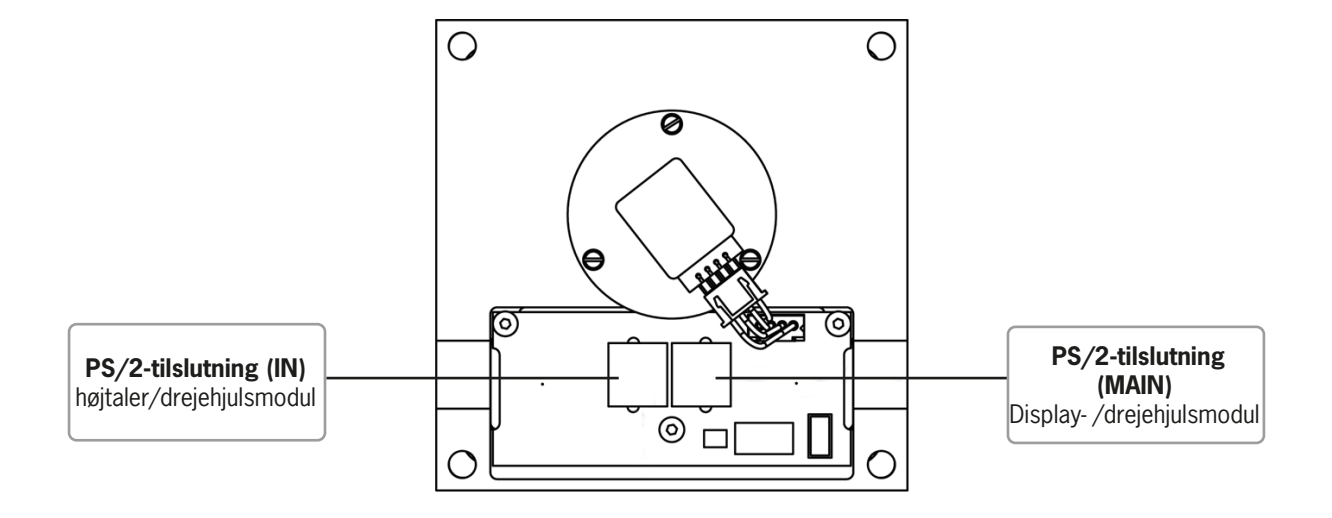

#### Tekniske data

#### Tastaturmodul

#### Drejehjulsmodul

Hus H x B x D Vægt Aluminium eloxeret 105 x 105 x 15 mm 130 g Aluminium eloxeret 105 x 105 x 52 mm 265 g

#### Kameramodul

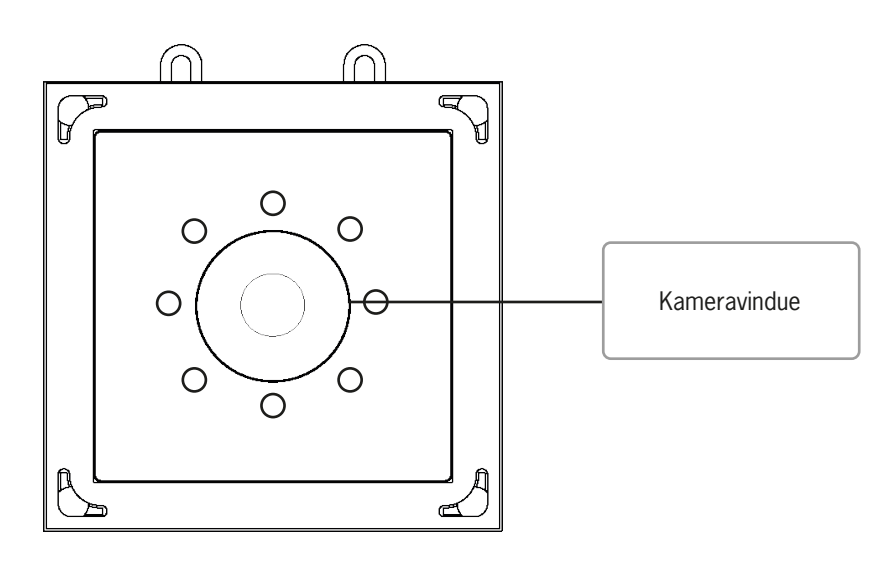

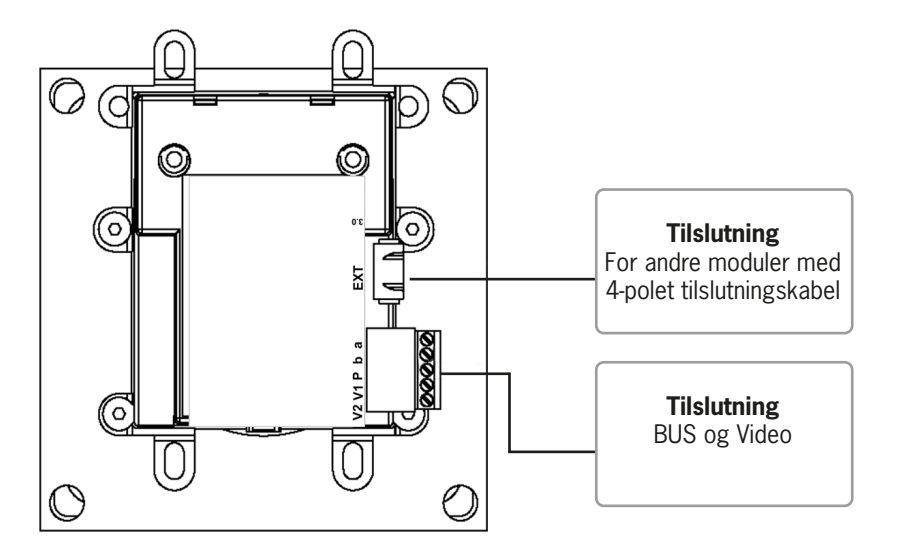

# MAN4081-DK Version 1.30

|  |            |              |       | - |
|--|------------|--------------|-------|---|
|  | 1.4        | / <b>(</b> 1 | Eh    | ÷ |
|  | <b>P</b> . |              | 1.2.1 |   |

| Forsyningsspænding         | +24 V ± 8 % (Forsynings- og spændingsområde) |
|----------------------------|----------------------------------------------|
| Hus                        | Kunststof                                    |
| Kameraenhed                | Kunststof                                    |
| Frontglas                  | Akrylglas                                    |
| H x B x D                  | 105 x 105 x 43 mm                            |
| Vægt                       | 305 g                                        |
| Tilladt miljøtemperatur    | −20 °C til +50 °C                            |
| Hvilestrøm                 | I(a) = 0 mA                                  |
|                            | I(P) = 80 mA                                 |
| Maksimal indgangsstrøm     | I(Pmax) = 80 mA                              |
| Videoudgang                | Symmetrisk 100 Ohm                           |
| Kamera                     |                                              |
| CCD-Sensor                 | 0,8 mm (1/3"), Sony Super HAD                |
| Opløsning                  | 700 TVL                                      |
| Lysfølsomhed               | 5 Lux, farve                                 |
| Objektiv                   | F 2.0, Board Lens                            |
| 5 trådamentering enhefeles |                                              |

5-trådsmontering anbefales

- Automatisk omskiftning sort-hvid/farve
- Tilslutning af serviceapparat

#### Montage af kameramodulet

#### Anbefalinger til montageområde

- Skadelige udenomsbetingelser kan forkorte kameramodulets levetid eller føre til fejlfunktion.
- Monter ikke kameramodulet i områder hvor det kan komme i kontakt med direkte regn. Vanddråber på frontglasset kan medføre stærkt forringet billedkvalitet.

Monter ikke kameramodulet i områder med:

- Stærk støv- og snavsudvikling,
- Vanddamp eller olietåge (f.eks. køkken),
- Direkte sollys,
- Uegnet udenomstemperatur (se tekniske data),
- Stærke strålingskilder (f.eks. røntgenstråling, radiosender eller magnetfelter),
- Korrosive gasarter eller saltvand.

#### Montagehøjde

Montagehøjden af dørstationen skal ske med hensyntagen til kameraets optagelsesområde. For personer med gennemsnitlig højde monteres kameraet i en højde på 1,60 m over gulvhøjde.

#### Kabling

#### Modulernes interne forbindelse i dørstationen

Efter montering i frontpladen skal modulerne forbindes internt

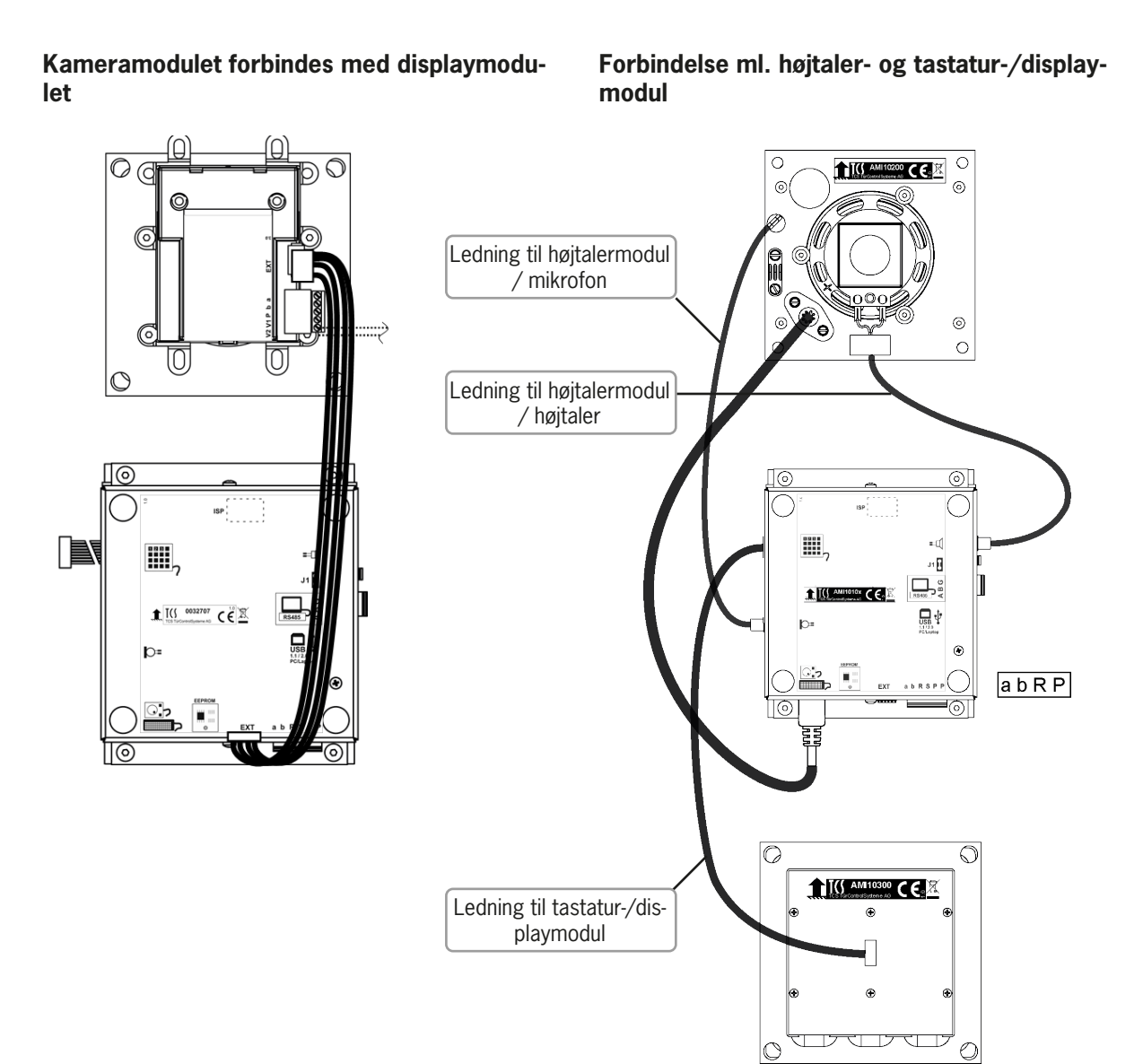

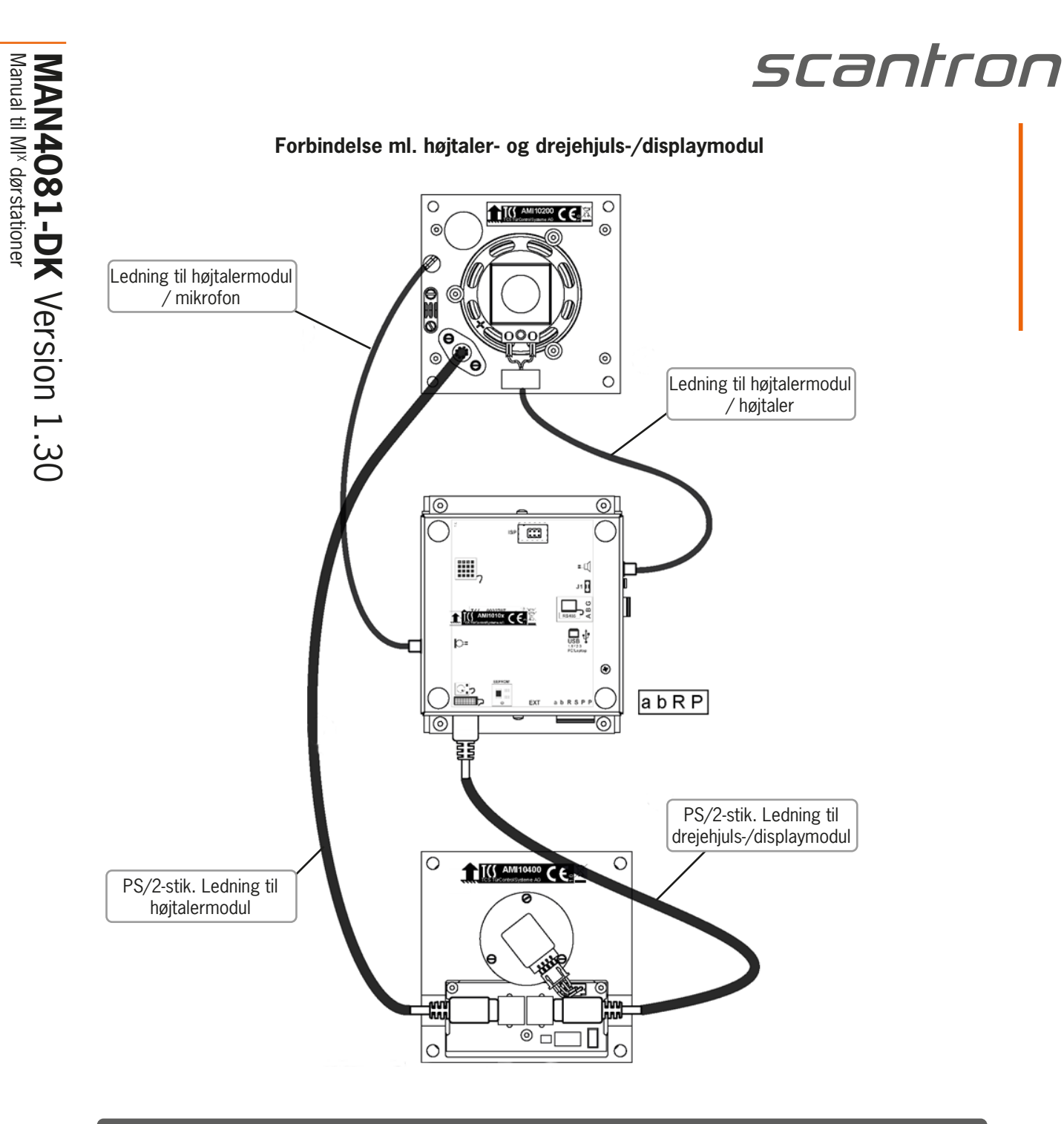

#### Idriftsættelse - Programmering med PC-tastatur og administration af brugernavne med Nova Softwaren

For at systemet virker problemfrit, er det vigtigt med korrekte informationer om, hvor de enkelte komponenter sidder i installationen.

Programmeringen af hvilken hustelefon, der ringer, når en person ringes op fra MI<sup>X</sup> dørstationen sker ved at indtaste hustelefonens AS adresse i dørstationen. Dette kan gøres manuelt vha. af PC tastatur, se side 22 eller via ADX configurator på PC'en. Er der købt displaystyringsmodul til MI<sup>X</sup> dørstationen, programmeres anlægget via Nova adgangskontrolsoftwaren.

Informationer såsom hustelefonernes AS-adresser, evt. AS-adresse på A1 ringetryk, og navne på beboerne og andre ønskede displaytekster på hver lejlighed/kontor, opgang/indgangsdør og lign. indlæses i Nova adgangskontrolsoftwaren enten manuelt eller via import af et Excel regneark, der klart er det letteste og mest effektive. Alle komponenternes serienummer indtastes eller indscannes i samme regneark. På den måde bliver idriftsættelsen både lettere og hurtigere.

Så allerede før installationen skal man forberede idriftsættelsen, hvis arbejdet skal afvikles effektivt:

- 1. Når hustelefonerne sættes op, gemmes deres serienummer i et Excel dokument med deres placering (for eksempel opgang 55 st. tv.). Klistermærket på kassen kan rives af, og sættes på et stykke papir til senere indtastning i regnearket. Alternativt kan hustelefonerne indscannes før opsætning direkte ind i Excel dokumentet ved hjælp af en håndscanner.
- 2. Det samme gælder for eventuelle display ringetryk og dørstationer med opdaterbare navneskilte (display dørstationer).
- 3. Programmeringen af hvilken hustelefon, der ringer, når en person ringes op fra MI<sup>x</sup> dørstationen, sker direkte i dørtelefonanlægget via Nova adgangskontrolsoftwaren.
- 4. Hvis der er opsat A1 display etageringetryk i dørtelefoninstallationen, skal de programmeres med serienummeret på den hustelefon, som de skal ringe til, når der trykkes på knappen. Dette gøres ved at lægge hustelefonens serienummer ind i A1 ringetrykket med Configo (dørtelefon programmeringssoftware). Til det formål skal A1 ringetrykkets serienummer også bruges. Denne programmering gøres mest rationelt på samme tidspunkt, som punkt 5 og 6 gennemføres på det enkelte dørtelefonanlæg.
- 5. Tilknytningen af døråbningsrelæer (Multirelæ) til dørstationerne sker ved at give dem samme ASadresse med et serviceapparat. Dette gøres mest rationelt i forbindelse med installationen af det enkelte dørtelefonanlæg, når man sætter strøm på.
- 6. Parametrene i dørstationen sættes op i MI<sup>x</sup> dørstationen med et PC tastatur med PS2 stik via stikket i fronten af højtalermodulet (skjult bag den runde skive). Det gøres mest rationelt i forbindelse med installationen, når man sætter strøm på det enkelte dørtelefonanlæg. De parametre man her kan sætte op er: lydvolumen på betjeningstoner og samtale, (AS-adresser), ringeperioden ved opkald til en lejlighed, valg af startskærm, valg af betjeningsform i drejehjul eller tastatur, kontrast i display og eventuelt tid og dato.
- 7. For at resten af idriftsættelsen skal forløbe uden tidsspild, er det en god idé tidligt i forløbet at fremskaffe TCP/IP adresser og eventuelle portnumre til Alpha centralerne, så replikeringen kan køre frit. Desuden skal man tidligt i forløbet også bede kunden om at fremskaffe den information, der skal stå på navneskiltene og lade dem beslutte, hvordan den skal afbildes på dørstationerne. I samme omgang bør man også bede dem beslutte, hvilke andre informationer de ønsker i Nova softwaren under den enkelte bruger/lejlighed. Det mest rationelle er, at de ovenstående informationer leveres i et Excel regneark, og at man under installationen bruger det samme regneark til registrering af, hvor telefoner og ringetryk sidder. Det sikrer en let eksport til Nova softwaren under idriftsættelsen.
- 8. Derefter kan man gå over til at videreføre idriftsættelsen, som beskrevet på adgangskontrol installationsskitserne INS 160X.
- 9. For flere informationer omkring indlæsning af informationer i Nova Softwaren, se MAN8007.

#### Idriftsættelse - Programmering med PC-tastatur (Stand-alone mode)

#### Tilslutning af tastatur

- Brug en 3 mm unbrakonøgle til at fjerne afdækningen af tilslutningsstikket på højtalermodulet. PCtastatur med PS2 stik kan nu tilsluttes.
- Ved hjælp af funktionstasterne på PC-tastaturet vælges nu den ønskede menu.

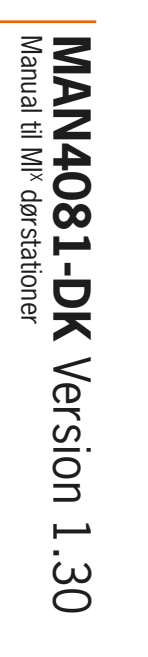

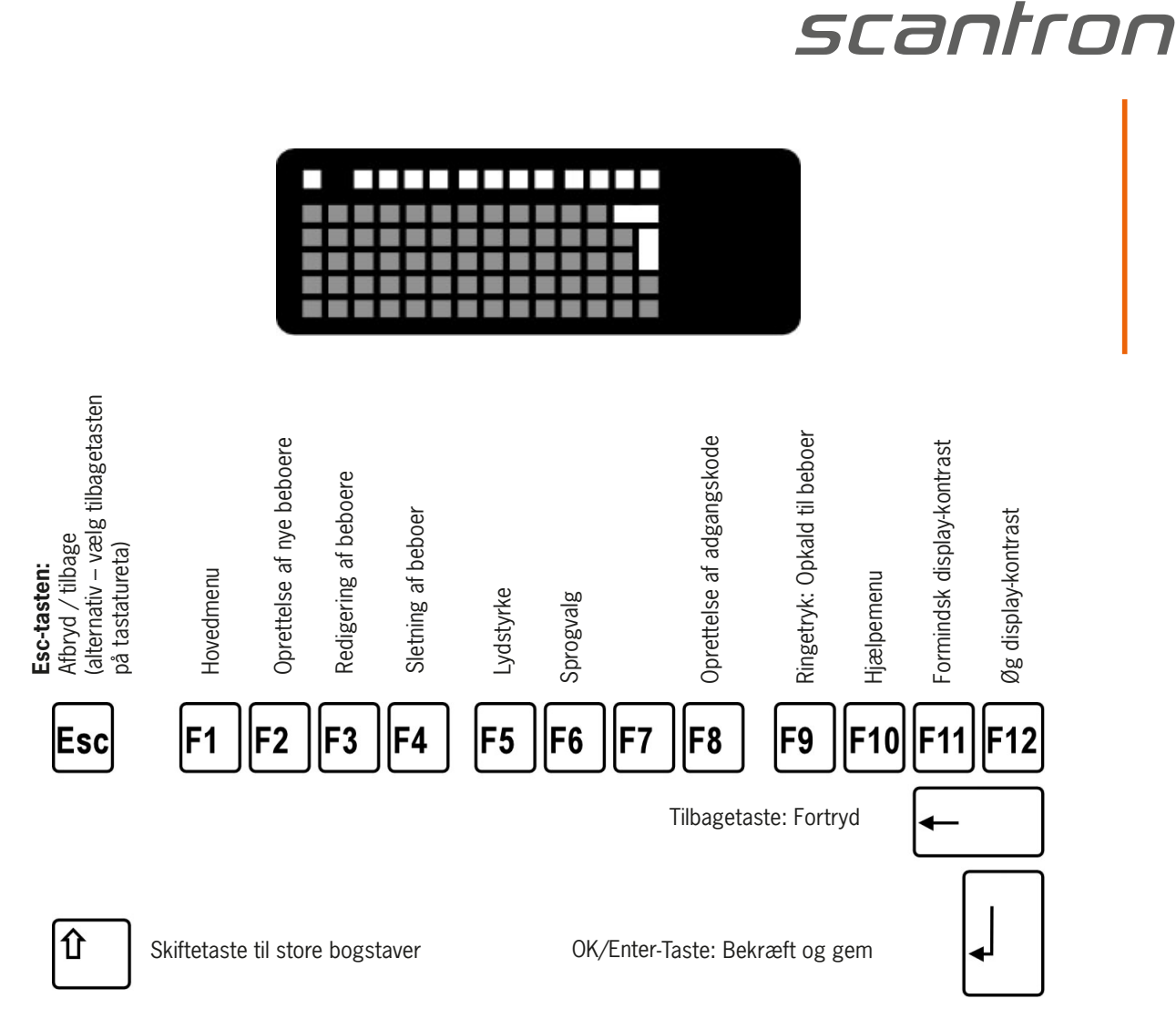

#### Generelle råd

- Bliver funktionstasterne F1, F2, F3 eller F4 ikke brugt igennem længere tid (> 2 min) bliver man bedt om masterkoden for at få adgang til hovedmenuen eller andre funktioner.
- Esc-tast: Tilbage til forrige menu (svarer til at bruge tilbagetasten f.eks. til beboerlisten).
- **OK/Enter-tast**: For at bekræfte og gemme det indtastede trykkes Enter (eller alternativt hvis det er muligt OK tasten på displaymodulet)
- **Tilbage-taste:** Det senest indtastede bliver slettet.

|                                                                          | Hovedmenu                                                                                                    |
|--------------------------------------------------------------------------|----------------------------------------------------------------------------------------------------|
| Skærmbillada                                                             | Boskrivolco                                                                                                    |
| Scantron<br>Velkommen<br>Tryk på <sup>A B</sup> <sub>C</sub>             | Displaystationen er i drift<br>Startbilledet vises<br>(Eksemplet viser fabriksindstillingerne)<br>Det viste skærmbillede gør sig gældende ved brug af tasta-<br>tur. Ved drejhjul ses teksten "Drej drejehjulet"<br>(Ændring af denne indstilling: se side 29.) |
| <b>F1</b>                                                                | <ul> <li>Begynd programmering ved at kalde hovedmenuen:</li> <li>Tryk på F1 tasten på PC-tastaturet</li> </ul>                                                                                                    |
| Indtast<br>Masterkode:<br>XXXX                                           | <ul> <li>Masterkoden skal indtastes.</li> <li>Tast koden ved hjælp af tastaturet.<br/>Fabriksindstilling er: 1234</li> <li>Bekræft indtastningen med OK/Enter-tast.</li> <li>Begynd programmeringen inden 30 sek.</li> </ul>                                    |
| Bekræft med ↓                                                            |                                                                                                    |
| Hovedmenu<br>Beboere<br>BUS<br>Betjening<br>Diverse<br>Om MIX<br>Tilbage | Efter korrekt indtastning af masterkoden vises hovedmenu-<br>en:Beboere<br>BUS<br>Bus<br>Betjening<br>DiverseBeboerdatabasen<br>Indstilling af BUS-parametere<br>S. 22<br>Betjening<br>S. 27<br>S. 29                                                           |

Sprog

| Betjening                                                                                                    | Hovedmenu > Betjening                                             |                                                                                                    |
|----------------------------------------------------------------------------------------------------|-------------------------------------------------------------------|----------------------------------------------------------------------------------------------------|
| Betjening<br>Funktioner<br>Synonym<br>Akus. Tilb. meld.<br>Sprog<br>Startskærm<br>Betjeningspanel<br>Tilbage | F6<br>Sprog<br>Dansk<br>↑↓ = Se flere<br>.J = Gem<br>ESC = Afbryd | Tast F6<br>Vælg sprog i display:<br>Pil op eller pil ned, eller<br>drej på drejehjulet.<br>Mulige sprogvalg:<br>Engelsk, fransk, dansk,<br>hollandsk, tyrkisk, serbisk,<br>italiensk, spansk, portugi-<br>sisk, svensk, slovensk, slo-<br>vakisk, tjekkisk, kroatisk.<br>Bekræft med "Enter"<br>Fabriksindstilling: Tysk |

Scantron A/S Gammelsø 2 5000 Odense C +45 66 13 99 66 info@scantron.dk www.scantron.dk

MAN4081-DK Version 1.30 Manual til MI<sup>x</sup> dørstationer

#### Drejehjul kontra tastatur

Forneden følger en **VIGTIG** indstilling for MI<sup>x</sup> dørstationens virke. Dørstationen skal vide, om man anvender et drejehjul eller et tastatur for, at displayet viser og guider brugeren korrekt.

| Betjening                                                        | Hovedmenu > Betjening                    |   |                                                                                    |                                                                                                    |
|------------------------------------------------------------------|------------------------------------------|---|------------------------------------------------------------------------------------|----------------------------------------------------------------------------------------------------|
| Betjening<br>Funktioner<br>Synonym<br>Akus. Tilb. meld.<br>Sprog | Betjeningspanel<br>Tastatur ny           | • | Drejehjul gl.<br>Tastatur gl.<br>Tastatur ny<br>og Drejehjul<br>ny<br>Dreiehjul ny | Alternative indstillinger:<br>Tilpasning af dørstationen,<br>når indbygningsmoduler<br>udskiftes eller tilvælges. |
| Startskærm<br>Betjeningspanel<br>Tilbage                         | ↑↓ = Se flere<br>J = Gem<br>ESC = Afbryd | • | Tastatur ny                                                                        | Fabriksindstilling: Tastatur<br>ny                                                                                |

#### Indstilling af kontrast på display

| F11<br><b>SCANFON</b><br>Velkommen<br>Drej drejehjulet | <ul> <li>Med tasterne F11/F12 kan displayets kontrast ændres i 48 intervaller:</li> <li>Mindre kontrast <ul> <li>Gentag indtastning af F11 tasten på PS/2-tastaturet, indtil den ønskede kontrast er opnået. Skriften bliver lysere.</li> </ul> </li> </ul> |
|--------------------------------------------------------|----------------------------------------------------------------------------------------------------|
| F12<br><b>SCANTON</b><br>Velkommen<br>Drej drejehjulet | <ul> <li>Mere kontrast</li> <li>Gentag indtastning af F12 tasten på PS/2-tastaturet, indtil den<br/>ønskede kontrast er opnået. Skriften bliver mørkere.</li> <li>Fabriksindstilling: Midterstilling</li> </ul>                                             |

#### Indstilling af lyd

- Denne funktion kan kun indstilles, når der er taleforbindelse med en hustelefon, hvorefter indstilling af højtaler og mikrofon er mulig.
- Lydstyrken bør først indstilles efter beboerdata er indtastet.

Lydstyrken er fabriksindstillet i midterinterval. Vær opmærksom på indstillingen af lydstyrken: Styrken på højtaler og mikrofon kan ikke indstilles uafhængig af hinanden. Bliver styrken for høj, kan akustisk tilbage-kobling forekomme (Hyler).

| 17:19 15,6°C   Rasmussen, M.   Ravnholt, S.   Rømme, T   Skovlund, T.   Sommerlund, B   Tarp, P.   OK Hjælp I A Ring     Ringer til   Skovlund, T.   Lejlighed: 52   A Ring   Taler med   Skovlund, T.   Lejlighed: 52   Taler med | Foretag et opkald fra Display-dørstation til en hustelefon.                                                                                                    |
|----------------------------------------------------------------------------------------------------|----------------------------------------------------------------------------------------------------|
| Volume taleHøjtalerF1F2MikrofonF3F4ESC = Afbryd                                                                                                    | <ul> <li>Tryk på PS/2-tastaturets F5-taste.</li> <li>Med tasterne F1/F2 kan lydstyrken ændres på højtaleren på dørstationen.</li> <li>Med F3/F4 ændres lydstyrken på mikrofonen (lyd der sendes til hustelefonen).</li> </ul> <b>Fabriksindstilling</b> : Midterstilling |

#### Beboerdatabasen

#### Tilføjelse af nye beboere

• **Vigtigt**: Husk at gemme den eksisterende beboerdatabase samt indstillinger på EEPROM'en (Vælg: Diverse – gem) (se s. 31).

| E2                                                                       | Tryk på F2 tasten på PC-tastaturet                                                                                                    |
|--------------------------------------------------------------------------|----------------------------------------------------------------------------------------------------|
|                                                                          |                                                                                                    |
| Eller:                                                                   |                                                                                                    |
| Hovedmenu<br>Beboere<br>BUS<br>Betjening<br>Diverse<br>Om MIX<br>Tilbage | • Vælg beboere i hovedmenuen og tryk på enter.                                                                                                    |
| Beboere<br>IIII<br>Ændre<br>Slet<br>Sortere<br>Tilbage                   | <ul> <li>Under "Beboere" vælges "Tilføj" vha. enter tasten.</li> <li>▲ OBS!<br/>Bliver der her givet en fejlmelding, at tilføjelser ikke er muligt, skal man trykke Hovedmenu &gt; Betjening &gt; Funktioner &gt; "Skjul tom. Felt." deaktiveres (se s. 26)</li> </ul>                                                      |
|                                                                          | <ul> <li>Beboernavnet kan være op til 32 tegn. Efter det 15. tegn vil visningen bevæge sig fra højre mod venstre.</li> <li>Mulige specialtegn:  §!"#\$%&amp;/()=?\*+",;,::&lt;&gt;</li> <li>Det er også muligt at indtaste en blanding af bogstaver og tal</li> </ul>                                                       |
| Boheer                                                                   | Råd angående sortering:                                                                                                    |
| Tilføj<br>Beboernavn:                                                    | <ul> <li>Tal indtastes på samme måde og med samme antal cifre.</li> <li>F.eks. 045 og 123. Mellemrum indvirker også på sortering.</li> <li>F.eks. Møller, Anders og Møller, Walter.</li> </ul>                                                                                                    |
| Jensen                                                                   | Bekræft det indtastede med enter tasten.                                                                                                    |
| .J = Gem<br>ESC = Afbryd                                                 | <b>Vigtigt</b> : Husk at gemme det indtastede med OK/Enter-tasten – ellers forsvinder det indtastede.                                                                                                    |
|                                                                          | Særligt vedrørende udråbstegn                                                                                                    |
|                                                                          | <ul> <li>Indtastes udråbstegn (!) som det første er det muligt at få<br/>denne indtastning blændet af som ubenyttet data og indtast-<br/>ning vises derved ikke i beboerlisten. Dette gør det muligt at<br/>tilføje en beskrivelse af databasen. Betjening &gt; Funktioner &gt;<br/>"Skjul tom. Felt" (se s.26).</li> </ul> |
|                                                                          | <ul> <li>Indtastes udråbstegn (!) som det første, men man undlader<br/>at gemme dataene som "blændet" vil der i beboerlisten kun<br/>stå lejlighedsnummeret (ikke det indtastede navn)</li> </ul>                                                                                                    |

| Skærmbillede                                                            | Beskrivelse                                                                                                    |
|-------------------------------------------------------------------------|----------------------------------------------------------------------------------------------------|
| Beboer<br>Tilføj<br>Lejlighedsnr.:<br>12<br>↓ = Gem<br>FSC = Afbrud     | <ul> <li>Indtast lejlighedsnummeret med maks. 8 cifre (obligatorisk)</li> <li></li></ul>                                                                                                    |
| Beboer<br>Tilføj<br>Etage:<br>2<br>,J = Gem<br>ESC = Afbryd             | <ul> <li>Råd: Denne dialog fremkommer kun, når administration af etager er slået til &gt; Option &gt; vis etage (s. 26).</li> <li>Her kan der indtastes et tal mellem 10 og 126</li> <li>Indtastning af andre tal f.eks. 127 undertrykkes etageadministrationen for denne database. Hvis der ikke trykkes noget, vil der automatisk blive indtastet 127 og etageadministrationen er derved ikke aktiv.</li> </ul> |
| Beboer<br>Tilføj<br>Serie nr. 1:<br>235762<br>↓ = Gem<br>ESC = Afbryd   | Indtast serienummeret på hustelefonen, der svarer til lejlig-<br>heden (obligatorisk).                                                                                                    |
| Beboer<br>Tilføj<br>Serie nr. 2:<br>235834<br>, J = Gem<br>ESC = Afbryd | <ul> <li>En beboer kan have to hustelefoner. Her indtastes serienummeret på den 2. hustelefon. Dermed er det muligt at få to forskellige hustelefoner til at ringe samtidigt.</li> <li>Tast serienummeret på den 2. hustelefon (Ikke obligatorisk).</li> <li>Bekræft indtastningen. Også hvis intet er tastet!</li> </ul>                                                                                         |
| Beboere<br>Tilføj<br>Ændre<br>Slet<br>Sortere<br>Tilbage                | <ul> <li>Derefter ledes du tilbage til menupunktet "Beboere".</li> <li>Vælg et nyt menupunkt<br/>eller</li> <li>Hvis alle data er tastet ind, vælg da "Sorter" hvorefter bebo-<br/>erlisten bliver sorteret alfabetisk.</li> <li>Sorteringsrækkefølge:</li> </ul>                                                                                                    |

#### Redigering af beboere

| Skærmbillede                                                                           | Beskrivelse                                                                                           |
|----------------------------------------------------------------------------------------|----------------------------------------------------------------------------------------------------|
| 13:0114,9°CRasmussen, M.Ravnholt, S.Rømme, TSkovlund, T.Sommerlund, BOK Hjælp 🗟 Opkald | • Vælg det ønskede navn i beboerlisten.                                                               |
| F1                                                                                     | • Tryk på F1 tasten på PC-tastaturet                                                                  |
| Hovedmenu<br>Beboere<br>BUS<br>Betjening<br>Diverse<br>Om MIX<br>Tilbage               | • Vælg "Beboere" i hovedmenuen                                                                        |
| Beboere<br>Tilføj<br>Ændre<br>Slet<br>Sortere<br>Tilbage                               | <ul> <li>Vælg "Ændre" i beboermenuen.</li> </ul>                                                      |
| Beboere<br>Ændre<br>Beboernavn:                                                        | <ul><li>Foretag de ønskede ændringer.</li><li>Bekræft altid ændringerne.</li></ul>                    |
| Petersen                                                                               | ▲ <b>Vigtigt</b> : Gem de indtastede ændringer med OK/Enter-ta-<br>sten, ellers mistes dataerne igen! |
| ג = Gem<br>ESC = Afbryd                                                                | Start sortering af navnelisten.                                                                       |

| Manual til MI <sup>x</sup> dørstationer | <b>MAN4081-DK</b> |
|-----------------------------------------|-------------------|
|                                         | Version 1.30      |

\_

## scantron

#### Sletning af beboere

| Skærmbillede                                                                           | Beskrivelse                                                |
|----------------------------------------------------------------------------------------|------------------------------------------------------------|
| 13:0114,9°CRasmussen, M.Ravnholt, S.Rømme, TSkovlund, T.Sommerlund, BOK Hjælp ▲ Opkald | • Vælg det ønskede navn i beboerlisten.                    |
| F4                                                                                     | <ul> <li>Tryk på F4 tasten på PC-tastaturet</li> </ul>     |
| Eller                                                                                  | Eller:                                                     |
| Hovedmenu<br>Beboere<br>BUS<br>Betjening<br>Diverse<br>Om MIX<br>Tilbage               | <ul> <li>Vælg "Beboere" i hovedmenuen</li> </ul>           |
| Beboere<br>Tilføj<br>Ændre<br>SGI<br>Sortere<br>Tilbage                                | • Vælg "Slet" i beboermenuen.                              |
| Beboer                                                                                 | Tryk på F1 tasten for at slette beboeren.                  |
| Slet<br>Skovlund, T.                                                                   | (Slet alle indtastninger, se s. 31)                        |
| F1 = Slet<br>ESC = Afbryd                                                              | Tryk herefter på ESC for at komme tilbage til hovedmenuen. |

#### AS adresse, taletid, beredskabstid og opkaldstid

• **Råd**: Man kan sikre, at alle ændringer lagres på EEPROM, henvisning Diverse > Gem database (se s.31).

| BUS                                                                    | Hovedmenu > BUS                                                                               |                                                                      |                                                                                                    |
|------------------------------------------------------------------------|-----------------------------------------------------------------------------------------------|----------------------------------------------------------------------|----------------------------------------------------------------------------------------------------|
| BUS<br>Parameter<br>Funktioner<br>Adgangskoder<br>S-Indgang<br>Tilbage | Parameter<br>AS adresse<br>Taletid<br>Beredskabstid<br>Døråbningstid<br>Opkaldstid<br>Tilbage | Parameter<br>AS adresse<br>0<br>.J = Gem<br>ESC = Afbryd             | <ul> <li>Indtast dørstationens AS adresse</li> <li>Bekræft indtastning.</li> <li>Kun værdier fra 0 til</li> <li>63 kan gemmes</li> </ul>                                                             |
|                                                                        |                                                                                               | Parameter<br>Taletid<br>F1 56s F2<br>J = Gem<br>ESC = Afbryd         | En taletid fra 0 til 2<br>min kan indstilles.<br>Tryk på F1 for at<br>mindske tiden og F2<br>for længere taletid.<br><b>0 = ubegrænset</b><br><b>Fabriksindstilling:</b><br><b>56 sek.</b>           |
|                                                                        |                                                                                               | Parameter<br>Beredskabstid<br>F1 5 6 s F2<br>J = Gem<br>ESC = Afbryd | En beredskabstid<br>fra 0 til 2 min. kan<br>indstilles.<br>Tryk på F1 for at<br>mindske tiden og F2<br>for længere taletid.<br><b>0 = ubegrænset</b><br><b>Fabriksindstilling:</b><br><b>56 sek.</b> |
|                                                                        |                                                                                               | Parameter<br>døråbningstid<br>F1 2.0 s F2<br>↓ = Gem<br>ESC = Afbryd | Døråbningstiden fra<br>0 til 7,5 sek. kan<br>indstilles i trin på 0,5<br>sek. (tid, der styrer<br>R-kontakten)<br>Fabriksindstilling:<br>2 sek.                                                      |
|                                                                        |                                                                                               | Parameter<br>Opkaldstid<br>F1 4.0 s F2<br>J = Gem<br>ESC = Afbryd    | Opkaldstiden dvs.<br>varigheden af ringeto-<br>nen på hustelefonen<br>kan indstilles fra 0 til<br>7,5 sek. i trin på 0,5<br>sek.<br><b>Fabriksindstilling:</b><br><b>4 sek.</b>                      |

| MAN4         |                         |                         |
|--------------|-------------------------|-------------------------|
| 081-DK       |                         |                         |
| Version 1.30 |                         |                         |
|              | MAN4081-DK Version 1.30 | MAN4081-DK Version 1.30 |

| Lystænding                           |                                                   |                           |                                                                                                    |  |
|--------------------------------------|---------------------------------------------------|---------------------------|----------------------------------------------------------------------------------------------------|--|
| BUS                                  | Hovedmenu > BUS                                   |                           |                                                                                                    |  |
| BUS                                  | Funktioner                                        |                           | <ul><li>Vælg den ønskede funktion.</li><li>Bekræft valg med enter</li></ul>                                                                                                    |  |
| Parameter<br>Funktioner              | Lysfunktion<br>Kun døråb. v. opk.                 | Lysfunktion               | Lystændingsfunktion:                                                                                                    |  |
| Adgangskoder<br>S-Indgang<br>Tilbage | Kun samtale v opk<br>Kun døråb. v samt<br>Tilbage |                           | Anvendelse: Lyset tændes ved<br>tryk på døråbningstasten på hu-<br>stelefonen (med røret lagt på).<br>Lyskontaktfunktionen til forsy-<br>nings- og styringsrelæet bliver<br>aktiveret. |  |
|                                      |                                                   |                           | En 32 bit-døråbnerprotokol bli-<br>ver udlagt som lyskontaktfunk-<br>tion af dørstationen og svarer<br>med kvittering.                                                                 |  |
|                                      |                                                   |                           | Fabriksindstilling: Deaktive-<br>ret                                                                                                    |  |
|                                      |                                                   | Kun døråb-<br>ning ved    | Døråbner fra hustelefonen kan<br>kun ske ved opkald fra dørsta-<br>tionen.                                                                                                    |  |
|                                      |                                                   | opraid                    | Fabriksindstilling: Deaktive-<br>ret                                                                                                    |  |
|                                      |                                                   | Kun samtale<br>ved opkald | Samtale (taleforbindelse)<br>mellem hustelefon og dørstati-<br>on kan kun ske ved opkald fra<br>dørstationen.                                                                          |  |
|                                      |                                                   |                           | Forhindrer umotiveret "medhør"<br>på dørstationen fra en hus-<br>telefon                                                                                                    |  |
|                                      |                                                   |                           | Fabriksindstilling: Deaktive-<br>ret                                                                                                    |  |
|                                      |                                                   | Kun døråb-                | Døråbning fra hustelefonen kan<br>kun ske, mens der er samtale<br>(taleforbindelse).                                                                                                   |  |
|                                      |                                                   | samtale                   | 32 Bit-døråbnerprotokol bliver<br>ikke udlagt.                                                                                                    |  |
|                                      |                                                   |                           | Fabriksindstilling: Deaktive-<br>ret                                                                                                    |  |

| Adgangskoder                                                           |                                                                                          |                                                                   |                                                                                                    |  |
|------------------------------------------------------------------------|------------------------------------------------------------------------------------------|-------------------------------------------------------------------|----------------------------------------------------------------------------------------------------|--|
| BUS                                                                    | Hovedmenu > BUS                                                                          |                                                                   |                                                                                                    |  |
| BUS<br>Parameter<br>Funktioner<br>Adgangskoder<br>S-Indgang<br>Tilbage | Adgangskoder<br>Adgangskode 1<br>Adgangskode 2<br>Adgangskode 3<br>Masterkode<br>Tilbage | Adgangskoder<br>Adgangskode 1<br>9867<br>,J = Gem<br>ESC = Afbryd | <ul> <li>Der kan oprettes tre 1 – 4<br/>ciffrede adgangskoder</li> <li>Tast en 1 – 4 ciffrede<br/>kode ind (fortløbende<br/>0 bliver ignoreret.)</li> <li>Bekræft indtastningen.</li> <li>0, ingen indtastning = ingen<br/>kode oprettet</li> </ul> Fabriksindstilling: 0 (Ingen                                                                                           |  |
|                                                                        |                                                                                          | Adgangskoder<br>Adgangskode 2<br>099<br>J = Gem<br>ESC = Afbryd   | <ul> <li>kode)</li> <li>Tast en 1 – 4 ciffrede<br/>kode ind</li> <li>Bekræft indtastningen.</li> <li>0, ingen indtastning = ingen<br/>kode oprettet</li> <li>Fabriksindstilling: 0 (Ingen</li> </ul>                                                                                                    |  |
|                                                                        |                                                                                          | Adgangskoder<br>Adgangskode 3<br>0<br>.J = Gem<br>ESC = Afbryd    | <ul> <li>Tast en 1 – 4 ciffrede<br/>kode ind</li> <li>Bekræft indtastningen.</li> <li>0, ingen indtastning = ingen<br/>kode oprettet</li> </ul>                                                                                                    |  |
|                                                                        |                                                                                          | Adgangskoder<br>Masterkode<br>1234<br>↓ = Gem<br>ESC = Afbryd     | <ul> <li>kode)</li> <li>Indtastning af masterkode for<br/>at åbne hovedmenu.</li> <li>Tast en 1 – 4 ciffrede<br/>kode ind</li> <li>Bekræft indtastningen</li> <li>Glemt kode?</li> </ul> Ny kode mulig med:<br>ProgAn/ProgAus med<br>SF60. Masterkoden bliver (efter 2<br>min) erstattet med 8799 O, ingen indtastning = ingen<br>kode oprettet, Masterkode<br>deaktiveret |  |

# MAN4081-DK Version 1.30

#### Døråbningsprotokol = udgangstryk

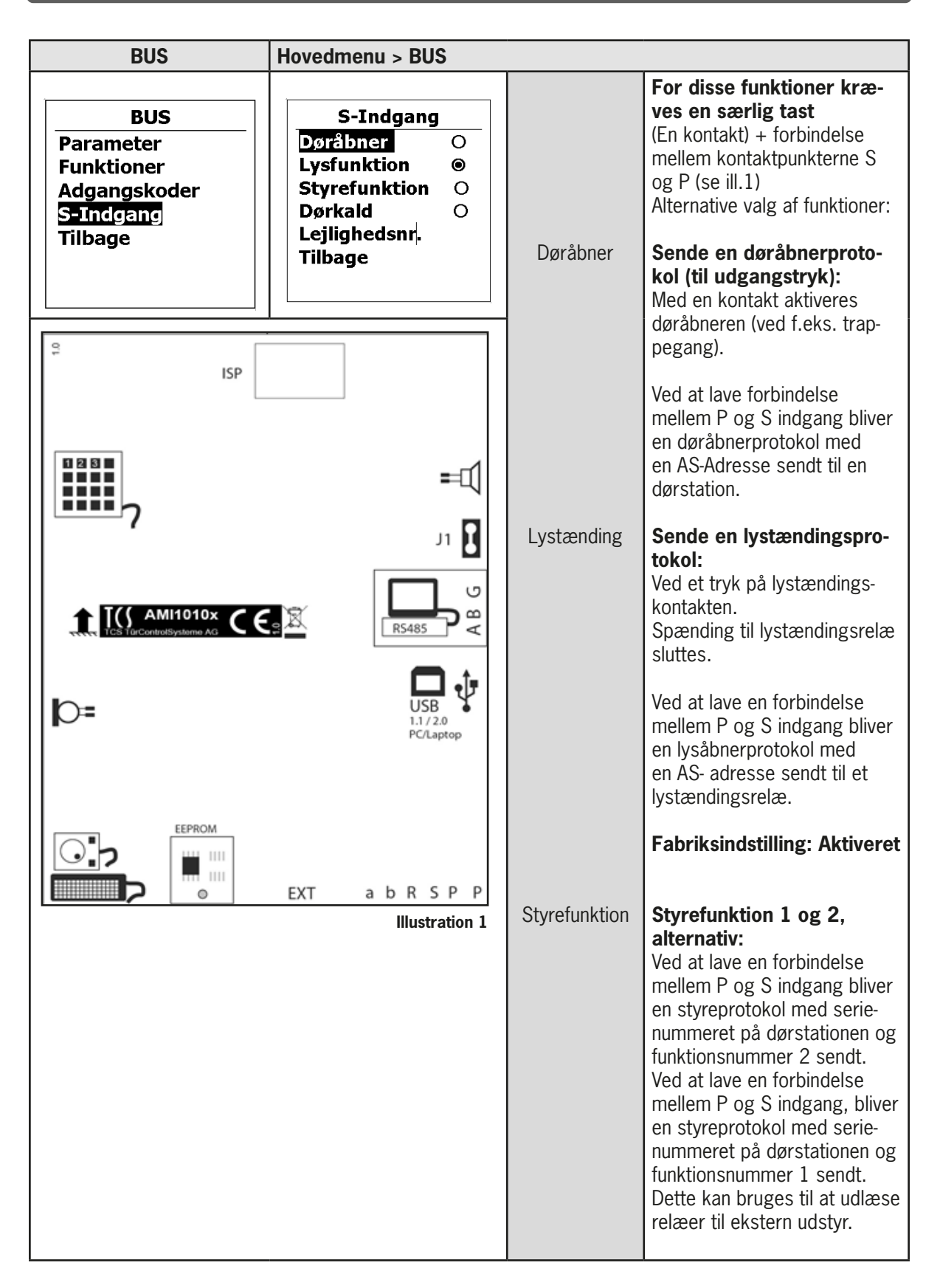

MAN4081-DK Version 1.30 Manual til MI<sup>x</sup> dørstationer

| Døropkald<br>Lejlighedsnummer<br><b>S-Indgang</b> | <b>Portnerkald-taste:</b><br>Ved at lave en forbindelse mellem P<br>og S indgang, bliver der i Databan-<br>ken søgt efter et datasæt med det<br>indtastede "lejlighedsnr".<br>Ved overensstemmelse bliver det<br>forlangte dørkald sendt. |
|---------------------------------------------------|----------------------------------------------------------------------------------------------------|
| Lejiignedsnr.<br>,J = Gem<br>ESC =Afbryd          | <ul> <li>Indtast lejlighedsnummer</li> <li>Her bliver lejlighedsnummer<br/>sammenlignet med det indtaste-<br/>de "Dørkald" (ellers ringes der<br/>ikke op ved tastetryk).</li> </ul>                                                      |

#### Belysning, sommertid og drejeretning

| BUS                                                                    | Hovedmenu > BUS                                                  |                                |                                                                                                    |
|------------------------------------------------------------------------|------------------------------------------------------------------|--------------------------------|----------------------------------------------------------------------------------------------------|
| Betjening<br>Funktioner<br>Synonym                                     | Funktioner<br>Belysning Auto<br>Vis Etagenr. @                   | Belysning TIL<br>Belysning FRA | Baggrundsbelysning:<br>Driftsform for baggrundsbelysning:<br>TIL Belysning altid tændt                                                                                                    |
| Akus, Tilb. meid.<br>Sprog<br>Startskærm<br>Betjeningspanel<br>Tilbage | Skjul tom. Feit. O<br>Sommertid O<br>Omv. Rækkefig. O<br>Tilbage | Belysning<br>AUTO              | FRA Belysning altid slukket<br>AUTO Belysning tændes kun<br>ved betjening                                                                                                    |
|                                                                        |                                                                  | Vis etagenum-<br>mer           | Fabriksindstilling: AUTO<br>Vis etagenummer<br>Aktivere visning<br>Indtastning af etagenummer i dørstationen<br>(se også s. 19)                                                                                                    |
|                                                                        |                                                                  | Skjul tomme<br>felter          | <ul> <li>Fabriksindstilling: Deaktiveret</li> <li>Skjul tomme datafelt Datafelter, der begynder med "!" i beboer- navnet, bliver med aktivering af denne option ikke længere vist i beboerlisten. <ul> <li>Automatisk sortering i datafelt.</li> <li>Først efter deaktiveringen af denne option on bliver data feltet igen synligt.</li> <li>Datafelt kan således ikke for særlige lejligheder oprettes i databanken, ej heller vises.</li> </ul></li></ul> |
|                                                                        |                                                                  |                                | Note:<br>Når denne option er aktiveret, kan ingen nye<br>beboerdata tilføjes!                                                                                                    |

scantron

| Betjening | Hovedmenu > Betjening |                       |                                                                                   |
|-----------|-----------------------|-----------------------|-----------------------------------------------------------------------------------|
|           |                       | Sommertid             | Sommer-/Vintertid akti-<br>veret                                                  |
|           |                       |                       | Automatisk omskiftning.                                                           |
|           |                       |                       | Fabriksindstilling: Aktive-<br>ret                                                |
|           |                       | Omvendt<br>rækkefølge | Dørstation med drejehjulsmo-<br>dul: Drej modsat retning på<br>hjulet (med uret). |

#### Beskrivelse af betegnelsen beboelse

| Betjening                                                                                                    | Hovedmenu > Betjening                              |                                                                  |                                                                                                    |
|----------------------------------------------------------------------------------------------------|----------------------------------------------------|------------------------------------------------------------------|----------------------------------------------------------------------------------------------------|
| Betjening<br>Funktioner<br>Synonym<br>Akus. Tilb. meld.<br>Sprog<br>Startskærm<br>Betjeningspanel<br>Tilbage | Synonym<br>Lejlighed<br>Etage<br>Kælder<br>Tilbage | Synonym<br>Lejlighedsnr.<br>Lejlighed<br>↓ = Gem<br>ESC = Afbryd | En anden måde at<br>beskrive betegnelsen<br>beboelse (Max. 12<br>tegn).<br>Fabriksindstilling:<br>Lejlighed |
|                                                                                                    |                                                    | Synonym<br>Etage<br>Etage<br>J = Gem<br>ESC = Afbryd             | En anden måde at<br>beskrive betegnelsen<br>etage (Max. 12 tegn).<br>Fabriksindstilling:<br>Etage           |
|                                                                                                    |                                                    | Synonym<br>Kælder<br>Kælder<br>↓ = Gem<br>ESC = Afbryd           | Synonym for Etage<br>O (Kælder), max. 12<br>tegn).<br>Fabriksindstilling:<br>Kælder                         |

| Betjening       Hovedmenu > Betjening         Betjening       Akus. Tilb. meld.         Funktioner       Tone ved opring©         Synonym       Tone ved forb.         Akus. Tilb. meld.       Korte toner         Sprog       Tale | Aktiverer et akustisk<br>signal dørstationen, når<br>den kaldte dørtelefon<br>påbegynder samtalen.                                                                                                    |
|----------------------------------------------------------------------------------------------------|----------------------------------------------------------------------------------------------------|
| BetjeningAkus. Tilb. meld.Tone ved forbindeFunktionerTone ved opringTone ved forb.Tone ved forb.SynonymKorte tonerOAkus. Tilb. meld.TaleO                                                                                           | Aktiverer et akustisk<br>signal dørstationen, når<br>den kaldte dørtelefon<br>påbegynder samtalen.                                                                                                    |
|                                                                                                    | Fabriksindstilling                                                                                                    |
| Startskærm<br>Betjeningspanel<br>Tilbage<br>Korte toner                                                                                                    | Aktiverer korte kvitte-<br>ringstoner (Bip).                                                                                                    |
| Tale                                                                                                    | Fabriksindstilling:<br>Deaktiveret<br>Kun på tysk.                                                                                                    |
|                                                                                                    | Dansk udgave ikke<br>mulig.<br>Fabriksindstilling:<br>Deaktiveret                                                                                                    |
| Volumen tone         Akus. Tilb. meld         Volume bipper         F1         .J = Gem         ESC = Afbryd                                                                                                    | <ul> <li>Volumen tone <ul> <li>Lydstyrken kan indstilles i 10 trin.</li> <li>Ved tryk på F1- eller</li> <li>F2-tasten kan lyden ved hjælp af en kontroltone justeres op eller ned (ikke når toneudgaven er slået fra).</li> </ul> </li> </ul> |
|                                                                                                    | Fabriksindstilling:<br>Midterstilling                                                                                                    |
| Volumen tale       Volumen tale       Akus. Tilb. meld       Volume tale       F1                                                                                                    | <ul> <li>Volumen Tale</li> <li>Kun tysk tale, fås ikke på dansk!</li> </ul>                                                                                                    |

| Startsskærm                              |                                            |               |                                                                                                    |
|------------------------------------------|--------------------------------------------|---------------|----------------------------------------------------------------------------------------------------|
|                                          | 1                                          |               |                                                                                                    |
| Betjening                                | Hovedmenu > Betjening                      |               | 1                                                                                                    |
| Betjening<br>Funktioner<br>Synonym       | Startskærm<br>Deaktiveret O<br>Firmalogo O | Deaktiveret   | Følgende alternativer<br>kan vælges:<br>Startbillede slukket                                                                                                    |
| Akus. Tilb. meld.<br>Sprog<br>Startskærm | Temperatur O<br>Bruger billede O           | Firmalogo     | beboerliste synlig.                                                                                                    |
| Betjeningspanel<br>Tilbage               |                                            | Timalogo      | logo<br>I hviletilstand viser<br>startskærm valgt<br>firmalogo.                                                                                                    |
|                                          |                                            |               | Fabriksindstilling:<br>Scantron-Logo                                                                                                    |
|                                          |                                            | Digitalt ur   | Startskærm digitalt ur<br>I hviletilstand vises det<br>aktuelle klokkeslæt (Ind-<br>stilling af ur se nedenfor)                                                                                                    |
|                                          |                                            | Brugerbillede | Startskærm efter<br>kundeønske<br>I hviletilstand, viser<br>startskærmen et inds-<br>kannet billede af f.eks.<br>logo.<br>Billedet må indenda<br>installeres i dørstatio-<br>nens hukommelse via<br>en ADx-konfigurator.<br>Ellers vises der en sort<br>rektangel. |

#### Dato og tid

| Diverse                                                                                                    | Hovedmenu > Diverse |                                                                          |                                                                           |
|----------------------------------------------------------------------------------------------------|---------------------|--------------------------------------------------------------------------|---------------------------------------------------------------------------|
| Diverse<br>Tid & Dato<br>Temp. sensor<br>Fabriksindst.<br>Hent database<br>Gem database<br>Slet database<br>Tilbage |                     | Tid<br>Tid [hh:mm]<br><u>11:10</u><br>F1  F2<br>.J = Gem<br>ESC = Afbryd | Tid indstilles med<br>tasterne F1 og F2.<br>• Bekræft indtastnin-<br>gen. |

| Dato Dato [yy.mm.dd]          | Dato indstilles med<br>tasterne F1, F2 og F3. |
|-------------------------------|-----------------------------------------------|
| <u>07 .04 .25</u><br>F1 F2 F3 | • Bekræft indtastnin-<br>gen.                 |
| ,J = Gem<br>ESC = Afbryd      |                                               |

#### Fabriksindstilling og database

| Diverse                                                                                                    | Hovedmenu > Diverse                                                                          |                                                                                                    |                                                                                                    |  |
|----------------------------------------------------------------------------------------------------|----------------------------------------------------------------------------------------------|----------------------------------------------------------------------------------------------------|----------------------------------------------------------------------------------------------------|--|
| Diverse<br>Tid & Dato<br>Temp. sensor<br>Fabriksindst<br>Hent database<br>Gem database<br>Slet database<br>Tilbage  | Fabriksindst.<br>Alle indstillinger<br>bliver<br>overskrevet!<br>F1 = Videre<br>ESC = Afbryd |                                                                                                    | <ul> <li>Geninstaller fabriksindstillinger:</li> <li>Bekræft med F1-Tasten, genetableringen foretages.</li> <li>Datafelter i database forbliver intakte.</li> </ul>                                                                                                    |  |
| Diverse<br>Tid & Dato<br>Temp. sensor<br>Fabriksindst.<br>Hent database<br>Gem database<br>Slet database<br>Tilbage | Hent database<br>Version 2.7.X<br>Version 3.0.X<br>Version 4.X.X<br>Tilbage                  | Version 2.7.X<br>Hent database<br>Alle data<br>bliver<br>overskrevet!<br>F1 = Videre<br>ESC = Afbryd | <ul> <li>På ældre enheder: importeres<br/>først databasens software-version<br/>fra Display-dørstation "DIT".</li> <li>Tilslut DIT til strømforsy-<br/>ningen. Efter 5 sek. vises<br/>software-versionen</li> <li>Efter overførslen fra EEPROM<br/>fjernes forbindelsen fra DIT<br/>igen.</li> <li>Ellers vises korrekt tidsangivelse<br/>ikke længere.</li> <li>Importer database DIT Soft-<br/>ware-Version 2.7.X fra eksternt<br/>lager (EEPROM)</li> <li>Bliver version 3.0.x i stedet for<br/>2.7.x installeret, vises Ö, Ü, Ä<br/>ikke korrekt.</li> </ul> |  |
|                                                                                                    |                                                                                              | Version 3.0.X<br>Hent database<br>Alle data<br>bliver<br>overskrevet!<br>F1 = Videre<br>ESC = Afbryd | Importer database DIT Soft-<br>ware-Version 3.0.X fra eksternt<br>lager (EEPROM)<br>Bliver version 2.7.x i stedet for<br>3.0.x installeret, vises Ö, Ü, Ä<br>ikke korrekt                                                                                                    |  |

| scant | ron |
|-------|-----|
|-------|-----|

| Version 4.X.X                                                      | Importer database<br>AD3-Software-Version |
|--------------------------------------------------------------------|-------------------------------------------|
| Alle data<br>bliver<br>overskrevet!<br>F1 = Videre<br>ESC = Afbryd | 4.X.X fra eksternt lager<br>(EEPROM)      |

| Diverse                                                                                                    | Hovedmenu > Diverse                                                                    |  |                                                                                                    |
|----------------------------------------------------------------------------------------------------|----------------------------------------------------------------------------------------|--|----------------------------------------------------------------------------------------------------|
| Diverse<br>Tid & Dato<br>Temp. sensor<br>Fabriksindst.<br>Hent database<br>Gem database<br>Slet database<br>Tilbage | Gem database                                                                           |  | Overfør indholdet fra<br>dørstationens interne<br>lager til EEPROM.<br>Handlingen foreta-<br>ges efter hver enkelt<br>ændring i databasen,<br>således at (EEPROM)<br>indeholder alle aktu-<br>elle data!<br>OBS: Der er ingen<br>automatisk backup<br>funktion |
| Diverse<br>Tid & Dato<br>Temp. sensor<br>Fabriksindst.<br>Hent database<br>Gem database<br>Slet database<br>Tilbage | Slet database<br>Alle beboere<br><u>bliver</u> slettet!<br>F1 = Videre<br>ESC = Afbryd |  | <ul> <li>Den interne database<br/>bliver slettet ved at<br/>udføre denne handling.</li> <li>Hele Beboerda-<br/>tabasen bliver<br/>slettet når F1-ta-<br/>sten aktiveres!</li> </ul>                                                                            |

| Om MI <sup>x</sup>                                                                                       | Hovedmenu > MI <sup>x</sup> |                                                                                                    |
|----------------------------------------------------------------------------------------------------|-----------------------------|----------------------------------------------------------------------------------------------------|
| Om MIX<br>Type: MIX<br>Serie nr.: 6000<br>Software: 4.6.0<br>CPU <u>temp</u> : 34.0°C<br>Datafelter: 416 |                             | <ul> <li>Viser type-information</li> <li>Typebetegnelse</li> <li>Serienummer på<br/>dørstation</li> <li>Softwareversion</li> <li>Processorens<br/>temperatur</li> <li>Antal datafelter:lag-<br/>rede datafelter</li> <li>OBS: Antal datafelter<br/>indeholder antallet af<br/>viste datafelter, skjulte<br/>datafelter er ikke inde-<br/>holdt i antallet!</li> </ul> |

# MAN4081-DK Version 1.30

#### Konformitet

Konformitetserklæringen kan fås ved henvendelse til Scantron.

#### Bortskaffelse

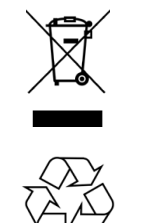

CE

Produktet skal bortskaffes som elektronikaffald og afleveres på et samlested for elektronikaffald under WEEE-ordningen. Ved købet er der betalt bidrag til WEEE-ordningen. De anvendte materialer kan genbruges.

Bortskaf emballagen som brændbart affald eller som pap til genbrug.